## Инструкция по отправке сообщений через почту АСУ РСО

## Авторизуйтесь в системе АСУ РСО

Чтобы зайти в почтовый ящик, нажмите кнопку тюбой странице системы. После этого в отдельном окне открывается экран **Просмотр почтовых сообщений**.

|   | Сетев | зой Гор | од. Образование. Просмотр почтовых с        | сообщений - Google Chrome                                          |                               |        |
|---|-------|---------|---------------------------------------------|--------------------------------------------------------------------|-------------------------------|--------|
|   | 10.   | 11.1.1  | 84/asp/Messages/MailBox.asp?                | AT=7606357989656139                                                | 5983526&VER=1444285358616     |        |
|   | D     | Про     | смотр почтовых сооби                        | цений                                                              | 0                             | ь.<br> |
|   | Ŀ     | Созда   | ать 🛛 Удалить выделенные со                 | общения                                                            |                               |        |
|   | П     | очтое   | вая папка                                   | Входящие                                                           | •                             |        |
|   |       |         |                                             |                                                                    | Сообщений: 16 из них новых: 0 |        |
|   |       |         | От кого 🔶                                   | Тема 🌲                                                             | Отправлено 🔶                  |        |
| 8 |       |         | admin (МБОУ СОШ №154)                       | Информационное письмо<br>для родителей (на<br>07.10.2015 14:16:34) | 07.10.2015 14:30              |        |
|   |       |         | Аминова Галина Борисовна (МБОУ<br>СОШ №120) |                                                                    | 11.09.2015 12:07              |        |
|   |       |         | admin (МБОУ СОШ №154)                       | Уведомление о прочтении                                            | 11.09.2015 11:06              |        |
|   |       |         | admin (МБОУ СОШ №154)                       | Файл                                                               | 11.09.2015 11:05              |        |
|   |       |         | admin (МБОУ СОШ №154)                       | 1                                                                  | 11.09.2015 10:55              |        |
|   |       |         | admin (МБОУ СОШ №154)                       | Уведомление о прочтении                                            | 11.09.2015 10:46              |        |
|   |       |         | admin (МБОУ СОШ №154)                       | 6                                                                  | 11.09.2015 10:46              | 1      |
|   |       |         | admin (МБОУ СОШ №154)                       | Уведомление о прочтении                                            | 11.09.2015 10:46              | Ŧ      |

Все сообщения распределены по четырём папкам: Входящие, Черновики, Отправленные и Удалённые. Переключение между папками осуществляется выбором в выпадающем списке Почтовая папка.

В папке Входящие находятся сообщения, полученные пользователем. Если у вас есть

непрочитанные входящие сообщения, то значок Макеров будет мигать, а новое сообщение в папке Входящие будет выделено жирным шрифтом.

| Почтов | ая папка              | Входящие                                   |                  | • |  |
|--------|-----------------------|--------------------------------------------|------------------|---|--|
|        |                       | Сообщений: 17 из них новых:                |                  |   |  |
|        | От кого               | Тема 🔶                                     | Отправлено       | ÷ |  |
|        | admin (МБОУ СОШ №154) | Тест                                       | 08.10.2015 10:27 |   |  |
|        | admin (МБОУ СОШ №154) | Информационное письмо<br>для родителей (на | 07.10.2015 14:30 |   |  |

Папка **Черновики** содержит уже написанные, но ещё не отправленные письма. Такие письма могут быть впоследствии отредактированы (если нужно) и отправлены.

В папке Отравленные находятся письма, которые пользователь уже отправил ранее.

В папке Удалённые содержатся письма, которые пользователь удалил из других папок.

Сообщения можно отсортировать по имени отправителя, теме письма или его дате. Для этого нажмите на заголовок соответствующего столбца.

## Отправка сообщения

Чтобы отправить сообщение какому-либо пользователю или группе пользователей, нажмите кнопку Создать. В отдельном окне открывается экран Отправить сообщение.

| 10.11.1.184/asp/Messages/compose | message.asp?at=586635799006199498 | 02932&ver=1444290326656 |
|----------------------------------|-----------------------------------|-------------------------|
| 🕞 Отправить сообщение            |                                   | 0                       |
| 🔀 Отправить 🖹 Сохранить          |                                   |                         |
| Кому                             |                                   |                         |
| Копия                            |                                   |                         |
| СК                               |                                   |                         |
| Тема                             |                                   |                         |
| Уведомить о прочтении            |                                   |                         |
|                                  |                                   |                         |
|                                  |                                   |                         |
|                                  |                                   |                         |
|                                  |                                   | li li                   |

Для отправки письма необходимо заполнить следующие поля:

• Кому - нажмите на кнопку , чтобы добавить адресатов. Получателей письма может быть сразу несколько;

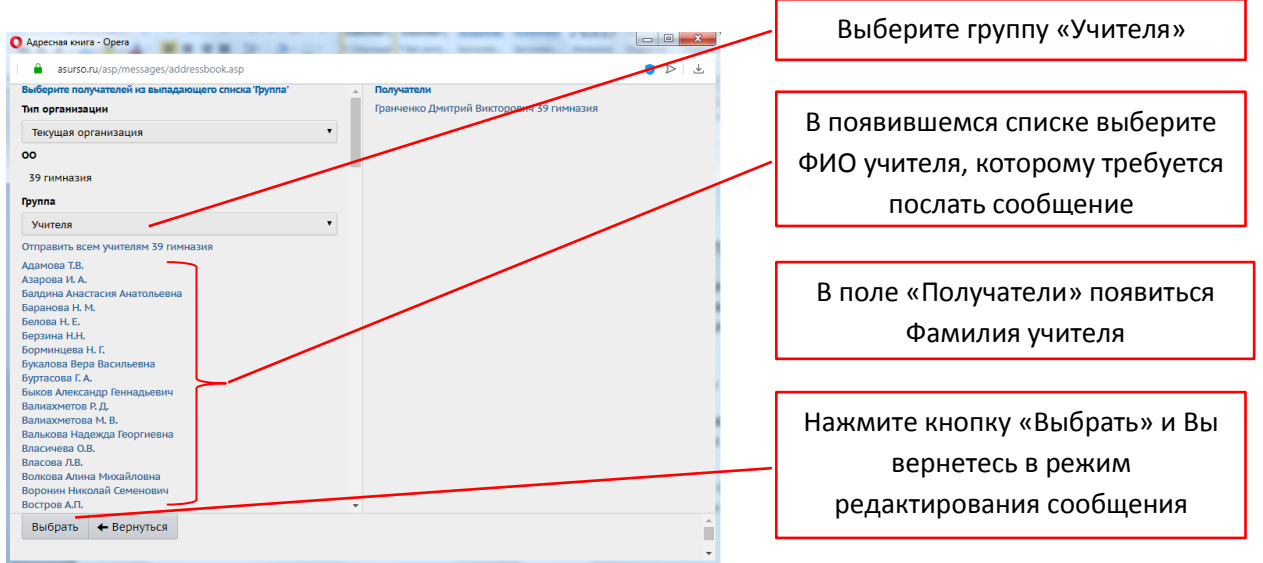

- Копия выберите пользователей, которые получат копию данного письма;
- СК выберите пользователей, которые получат скрытую копию письма. В этом случае адресат, указанный в строке Кому, не увидит информации о том, что копия письма была отправлена кому-то ещё;
- Тема введите тему письма;
- Уведомить о прочтении поставьте галочку, чтобы получить оповещение о том, что отправленное вами письмо было прочитано адресатом;
- Текст сообщения в большое пустое поле введите текст письма;
- Присоединить файл нажмите на кнопку, чтобы прикрепить к письму какой-либо файл размером до 8 Мб.

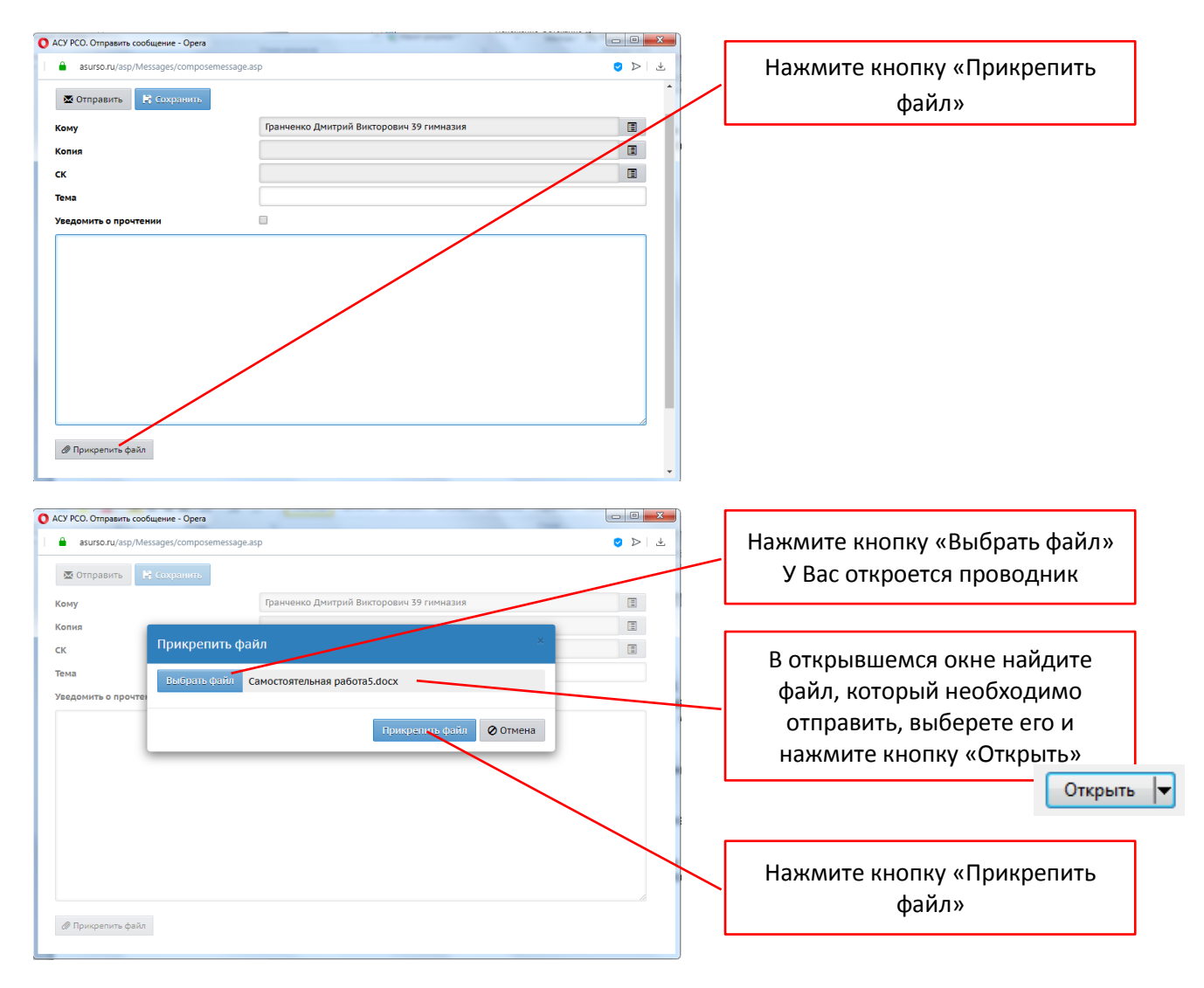

Вы можете отправить письмо по нажатию на кнопку **Отправить** или сохранить письмо в черновиках (кнопка **Сохранить**), чтобы отредактировать и отправить письмо позже.